# DHM Grid Scalar Editor Program User Manual

NOAA – National Weather Service/OHD DHM Grid Scalar Editor Program – User Manual

## **Revision History**

| Date       | Version | Description                           | Author       |
|------------|---------|---------------------------------------|--------------|
| 02/29/2007 | 1.0     | Preliminary version                   | AiVo         |
| 03/02/2007 | 1.0     | Preliminary version                   | Lee Cajina   |
| 03/27/2007 | 1.0     | Preliminary version                   | Raymond Chui |
| 5/7/2007   | 1.0     | Preliminary version                   | Lee Cajina   |
| 5/22/2007  | 1.0     | Change name to Dhm Grid Scalar Editor | Lee          |

## **Table of Contents**

| 1. Introduction                                     | 4 |
|-----------------------------------------------------|---|
| 1.1. How to use the DHMGSE                          | 4 |
| 2. System level features                            | 5 |
| 2.1. Apps_Defaults_tokens                           | 5 |
| 2.2. Scripts                                        | 5 |
| 3. Getting Started                                  | 5 |
| 3.1. File Selection Menu:                           | 7 |
| 3.2. Input and Output Directories Selection:        | 7 |
| 3.2.1. State Grids:                                 | 7 |
| 3.2.2. Parameter Grids:                             | 7 |
| 3.2.3. Pet Grids:                                   | 7 |
| 3.2.4. Output Directory Path:                       | 3 |
| 3.2.5. Connectivity File:                           | 3 |
| 3.3. Existing Connectivity File in Output Directory | 9 |
| 3.4. Basin ID Selection:                            | 9 |
| 3.5. State Date Time Selection:                     | ) |
| 3.6. Load Grid Tables:                              | 1 |
| 3.7. Create Sac Grids                               | 1 |
| 3.7.1. Sac States:                                  | 1 |
| 3.7.2. Sac Parameters:                              | 2 |
| 3.7.3. Create Grids:                                | 2 |
| 3.7.4. Set Defaults:                                | 2 |
| 3.8. Create Kinematics Grids:                       | 2 |
| 3.9. Create PET grids:                              | 3 |
| 3.10. Close button:                                 | 3 |

## 1. INTRODUCTION

DHM Grid Scalar Editor (DHMGSE ) is a graphical user interface (GUI) program used to transition distributed modeling in calibration/research (HL-RDHM) to operations (DHM). DHMGSE:

- 1. creates DHM model parameter grids by applying edits (multipliers or constants) to the apriori parameter grids
- 2. creates DHM model state grids by merging any new basins (with edits) to the existing set of operational state grids
- 3. creates monthly PET grids by multiplying the apriori monthly pet grids and apriori monthly pet adjustment grids (with edits)
- 4. saves the grids in #'s 1 3 into the directory structure needed to run DHM
- 5. ensures a valid Connectivity file is located in the directory needed to run DHM

The list of model parameter and state grids supported by DHMGSE reflects the current AWIPS version of DHM (as of OB8.2 SAC-SMA and Kinematic Routing). Lastly, using DHMGSE is a required step before using DHM in AWIPS. <sup>\*</sup>In cases where no edits to apriori grids are needed, the user should specify a multiplier edit with value of '1'.

## 1.1. How to use the DHMGSE

DHMGSE is used to apply scalar edits determined during calibration to existing parameter, state, and pet grids. Because DHMGSE applies edits to the current basin and all upstream basins, the recommended approach is to apply edits by starting from the most downstream basin and continuing up towards the headwater basins. In some cases scalars will only be defined for a downstream basin, in other cases the individual headwaters may have been calibrated and have their own scalars.

For example, in the following scenario there are 2 basins to be modeled using DHM. BasinB is a nested basin (a sub-basin to BasinA). In Figure A, a value of 1 is only defined for the downstream basin (BasinB). In this case, the user would only process BasinB using DHMGSE. In Figure B, a constant scalar of 1 is defined for BasinB and scalar of '2' is defined for basin A, so the user would first process BasinB and then BasinA using DHMGSE.

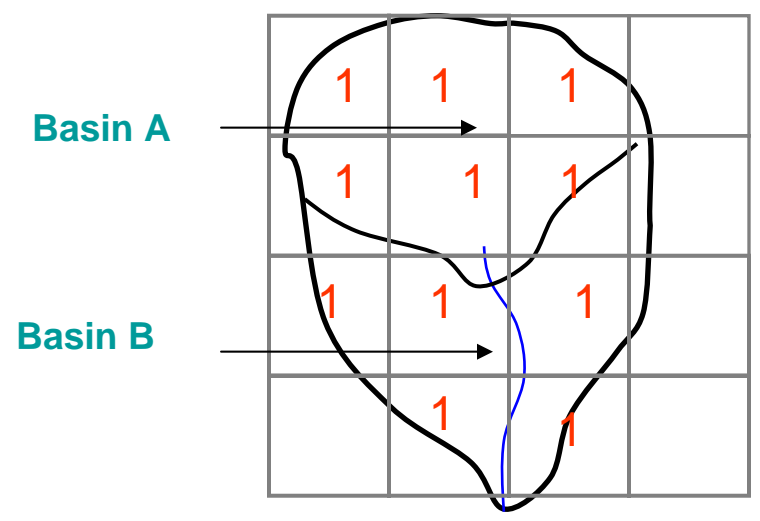

Figure A: Scalars only defined for basin B

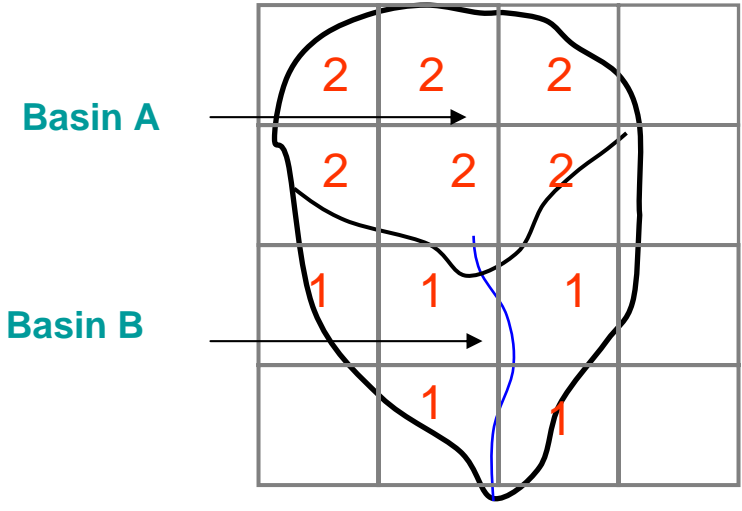

Figure B: Scalars defined for both Basins

## 2. SYSTEM LEVEL FEATURES

## 2.1. Apps\_Defaults\_tokens

DHMGSE uses the following Apps\_defaults tokens:

| Token Name          | Description                         | Default Value                       |
|---------------------|-------------------------------------|-------------------------------------|
| rdhm_input_data_dir | Root directory for grids and        | ?                                   |
|                     | connectivity file used by KDThvi    |                                     |
| dhm_data_dir        | Root directory used by AWIPS        | \$(ofs_files)/\$(ofs_level)/dhmdata |
|                     | version of DHM to locate grids and  |                                     |
|                     | connectivity file                   |                                     |
| geo_data            | Directory used to read (along with  | \$(apps_dir)/geo_data               |
|                     | ifp_rfc) the file with RFC bounding |                                     |
|                     | HRAP coordinates                    |                                     |
| ifp_rfc             | RFC name                            |                                     |

## 2.2. Scripts

The DHMGSE GUI is started by running the script "run\_dhm\_grid\_editor" located in the directory pointed to by the token ofs\_scripts.

e.g. go ofs\_scripts; run\_dhm\_grid\_editor \*\*

<sup>\*\*</sup>If the directory pointed to by the token ofs\_scripts is already part of the \$PATH, the *run\_dhm\_grid\_editor* script can be started from any directory.

## 3. GETTING STARTED

After executing the script, the main "Grid Builder Display" shown below appears.

|                       | Grids Builder Display                                |
|-----------------------|------------------------------------------------------|
| File                  |                                                      |
| 10 Information        |                                                      |
| Output Directory Path | /fs/shared/home/chuir/src/dhm/dhmGuis/testoutput     |
| Input Directory Paths |                                                      |
| State Grids:          | /fs/shared/home/chuir/src/dhm/dhmGuis/testData/WGRFC |
| Parameter Grids:      | /fs/shared/home/chuir/src/dhm/dhmGuis/testData/WGRFC |
| PET Grids:            | /fs/shared/home/chuir/src/dhm/dhmGuis/testData/WGRFC |
| Connectivity File:    | /fs/shared/home/chuir/src/dhm/dhmGuis/testData/WGRFC |
| Intitial State Date:  | 2007-04-25 12 Z                                      |
| Basin ID:             | Load Basin IDs                                       |
|                       | Load Grid Tables                                     |

## 3.1. File Selection Menu:

<u>Select RDHM Input File</u>: Selects an existing RDHM input file. In most cases DHM users will have already defined basin-wide edits to apply to model parameter, state, and pet grids. This option allows the user to import those multipliers into DHMGSE.

|                        |                                                                         | Grids Builder Display                                               |  |  |  |  |
|------------------------|-------------------------------------------------------------------------|---------------------------------------------------------------------|--|--|--|--|
| File                   |                                                                         |                                                                     |  |  |  |  |
| Select RDHM Input File |                                                                         |                                                                     |  |  |  |  |
| Exit                   | Output Directory Path //fs/shared/home/chuir/src/dhm/dhmGuis/testoutput |                                                                     |  |  |  |  |
|                        | Input Directory Paths                                                   |                                                                     |  |  |  |  |
|                        | State Grids:                                                            | /fs/shared/home/chuir/src/dhm/dhmGuis/testData/WGRFC/rdhmStateFiles |  |  |  |  |
|                        | Parameter Grids:                                                        | /fs/shared/home/chuir/src/dhm/dhmGuis/testData/WGRFC/parameters     |  |  |  |  |
|                        | PET Grids:                                                              | /fs/shared/home/chuir/src/dhm/dhmGuis/testData/WGRFC/aprioriPet     |  |  |  |  |
|                        | Connectivity File:                                                      | /fs/shared/home/chuir/src/dhm/dhmGuis/testData/WGRFC/Connectivity   |  |  |  |  |
|                        | Intitial State Date:                                                    | 2002-07-01 12 Z                                                     |  |  |  |  |
|                        | Basin ID:                                                               | Load Basin IDs                                                      |  |  |  |  |
|                        |                                                                         | Load Grid Tables                                                    |  |  |  |  |

## Exit: Exits DHMGSE

## 3.2. Input and Output Directories Selection:

DHMGSE uses four input directories and one output directory. The input directories will contain the original (un-modified) grids used in calibration mode. The output directory will contain the grids after applying edits.

#### 3.2.1. State Grids:

This button is used to select an input directory path for State Grid files. If creating State grids using the 'multiplier' option, this directory should contain state grids for the date specified by the "Initial State Date" button (e.g. sac\_uztwc.mmddyyyhhz).

#### 3.2.2. Parameter Grids:

This button is used to select an input directory path for Parameter Grid files. If creating Parameter grids using the 'multiplier' option, this directory should contain the unmodified parameter grids (e.g. sac\_LZTWM).

#### 3.2.3. Pet Grids:

This button is used to select an input directory path for Pet Grid files. This directory should contain the apriori monthly pet and monthly pet adjustment grids (e.g. pe\_JAN, peadj\_JAN).

Figure 1 is an example of the dialog box used to select Input the directories (by default the directory is set to \$rdhm\_input\_data\_dir). Selecting any of the Input directory buttons brings up the following dialog box. In this dialog:

OK: Selects the current directory.

Cancel: Exits the "Select a Path" dialog and closes the window.

| Select a state grid path |                               | Change Directory   | Upper Director  |
|--------------------------|-------------------------------|--------------------|-----------------|
|                          | File Name                     | Size               | Date Modified   |
| -D svn                   | sac_lztwc.0701200212z 1 KB    | 2                  | 007-05-16 15:01 |
| □ .sen                   | rutpix_depth.0924200 1 KB     | 2                  | 007-05-16 15:01 |
| - I thannellow           | sac_adimpc.0924200 1 KB       | 2                  | 007-05-16 15:01 |
| - D precip               | sac_uztwc.070120021 1 KB      | 2                  | 007-05-16 15:01 |
| — 🗋 parameters           | rutpix_areac2.070120 1 KB     | 2                  | 007-05-16 15:01 |
| - 🗋 states               | rutpix_areac3.092420 1 KB     | 2                  | 007-05-16 15:01 |
| Direct                   | sac_lzfpc.0924200612z 1 KB    | 2                  | 007-05-16 15:01 |
|                          | sac_adimpc.0701200 1 KB       | 2                  | 007-05-16 15:01 |
| - 🗋 wgrfc                | rutpix_areac3.070120 1 KB     | 2                  | 007-05-16 15:01 |
| – 🗋 aprioriPet           | sac_uztwc.092420061 1 KB      | 2                  | 007-05-16 15:01 |
| 🔶 🗂 rdhmStateFiles       | rutpix_areac1.092420 1 KB     | 2                  | 007-05-16 15:01 |
|                          | rutpix_areac2.092420 1 KB     | 2                  | 007-05-16 15:01 |
|                          | sac_uzfwc.070120021 1 KB      | 2                  | 007-05-16 15:01 |
|                          | rutpix_areac1.070120 1 KB     | 2                  | 007-05-16 15:01 |
|                          | sac_lzfpc.0701200212z 1 KB    | 2                  | 007-05-16 15:01 |
|                          | sac_lzfsc.0701200212z 1 KB    | 2                  | 007-05-16 15:01 |
|                          | rutpix_depth.0701200 1 KB     | 2                  | 007-05-16 15:01 |
|                          | sac_lztwc.0924200612z 1 KB    | 2                  | 007-05-16 15:01 |
|                          | sac_uzfwc.092420061 1 KB      | 2                  | 007-05-16 15:01 |
|                          | sac_lzfsc.0924200612z 1 KB    | 2                  | 007-05-16 15:01 |
|                          |                               |                    |                 |
| File Name: /fs/s         | hared/home/chuir/src/dhm/test | Data/WGRFC/rdhmSta | teFiles         |
|                          | 01/ 01/                       |                    |                 |

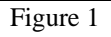

#### 3.2.4. Output Directory Path:

This button allows users to select the directory where to write the output grids (by default the directory is set to \$dhm\_data\_dir).

#### 3.2.5. Connectivity File:

This button allows users to select the directory with an existing connectivity file, or if a file is selected the existing connectivity file. In cases where only the path is selected, a file named "Connectivity" must exist in the directory.

|                       | Grids Builder Display                                               |
|-----------------------|---------------------------------------------------------------------|
| File                  |                                                                     |
| IO Information        |                                                                     |
| Output Directory Path | /fs/shared/home/chuir/src/dhm/dhmGuis/testoutput                    |
| Input Directory Paths |                                                                     |
| State Grids:          | /fs/shared/home/chuir/src/dhm/dhmGuis/testData/WGRFC/rdhmStateFiles |
| Parameter Grids:      | /fs/shared/home/chuir/src/dhm/dhmGuis/testData/WGRFC/parameters     |
| PET Grids:            | /fs/shared/home/chuir/src/dhm/dhmGuis/testData/WGRFC/aprioriPet     |
| Connectivity File:    | /fs/shared/home/chuir/src/dhm/dhmGuis/testData/WGRFC/Connectivity   |
| Intitial State Date:  | 2002-07-01 12 Z                                                     |
| Basin ID:             | ACRT2   Load Basin IDs                                              |
|                       | Load Grid Tables                                                    |

## 3.3. Existing Connectivity File in Output Directory

A file named "Connectivity" in the directory referenced by the token \$dhm\_data\_dir is required to run DHM. To ensure a Connectivity file exists, DHMGSE checks to see if a file named "Connectivity" exists in \$dhm\_data\_dir.

- If no file exists, the selected Connectivity file is copied to \$dhm\_data\_dir.
- If a Connectivity file already exists in \$dhm\_data\_dir, DHMGSE compares the contents of the Connectivity file in \$dhm\_data\_dir with user selected Connectivity file. If the contents of two files are different, then a dialog will popup to confirm whether the file in \$dhm\_data\_dir should be updated.

| $\overline{\mathbf{v}}$ | Connectivity file is existing in output directory                                                                                            |
|-------------------------|----------------------------------------------------------------------------------------------------|
| ?                       | /fs/shared/home/chuir/src/dhm/dhmGuis/testoutput/Connectivity is different from the selected Connectivity file, do you want to overwrite it? |
|                         | Yes                                                                                                    |

## 3.4. Basin ID Selection:

The list of basin ids in the scrollable button is populated after selecting "Load Basin IDs". This list will reflect the basins identified in the Connectivity file. This scrollable button allows user to select a (one) basin ID for grid editing.

|                       | Grids Builder Display                                               |
|-----------------------|---------------------------------------------------------------------|
| File                  |                                                                     |
| 10 Information        |                                                                     |
| Output Directory Path | /fs/shared/home/chuir/src/dhm/dhmGuis/testoutput                    |
| Input Directory Paths |                                                                     |
| State Grids:          | /fs/shared/home/chuir/src/dhm/dhmGuis/testData/WGRFC/rdhmStateFiles |
| Parameter Grids:      | /fs/shared/home/chuir/src/dhm/dhmGuis/testData/WGRFC/parameters     |
| PET Grids:            | /fs/shared/home/chuir/src/dhm/dhmGuis/testData/WGRFC/aprioriPet     |
| Connectivity File:    | /fs/shared/home/chuir/src/dhm/dhmGuis/testData/WGRFC/Connectivity   |
| Intitial State Date:  | 2002-07-01 12 Z                                                     |
| Basin ID:             | ACRT2   Load Basin IDs                                              |
|                       | ACRT2                                                               |
|                       | ACRT2UP                                                             |
|                       | BIGONE                                                              |
|                       | DCJT2                                                               |

In addition to displaying the basins in the Connectivity file there is a tool-tip that will display how many pixels the basin is composed of (local area) and which basins, if any, are immediately upstream. This information shown in the display below is shown by placing the cursor over the selected basin.

| 🗙 Grids Builder Display |                                                                                                    |
|-------------------------|----------------------------------------------------------------------------------------------------|
| File IO information     |                                                                                                    |
| Output Directory Path   | /fs/hseb/pda/users/leecr/ob82/devl/src/dhm/dhmGuis/testoutput                                                                                                    |
| Input Directory Paths   |                                                                                                    |
| State Grids:            | /fs/hseb/pda/users/leecr/ob82/devl/src/dhm/testData/WGRFC                                                                                                    |
| Parameter Grids:        | /fs/hseb/pda/users/leecr/ob82/devl/src/dhm/testData/WGRFC                                                                                                    |
| PET Grids:              | /fs/hseb/pda/users/leecr/ob82/devl/src/dhm/testData/WGRFC                                                                                                    |
| Connectivity File:      | /fs/hseb/pda/users/leecr/ob82/devl/src/dhm/testData/WGRFC                                                                                                    |
| Intitial State Date:    | 2007-05-17 12 Z                                                                                                    |
| Basin ID:               | ACRT2 Load Basin IDs<br>ACRT2 has 86 coordinate(s)<br>and 2 upstream basin(s)<br>ACRT2Ub ACRT2 has 86 coordinate(s)<br>ACRT2Ub ACRT2Ub |
|                         |                                                                                                    |

#### 3.5. State Date Time Selection:

3.5.1. <u>Initial State Date</u>: This button allows users to select the year, month and day, using the dialog in Figure 2, for the state files.

|     | Jul  | y        |      | -     | 2002 | - |     |
|-----|------|----------|------|-------|------|---|-----|
| c   | More | <b>m</b> | 5114 |       | 2001 | - | Cob |
| sun | 1    | 2        | 3    | SCI . | 2002 |   | 6   |
| 7   | 8    | 9        | 10   | )     | 2003 |   | 13  |
| 14  | 15   | 16       | 17   | '     | 2004 |   | 20  |
| 21  | 22   | 23       | 24   |       | 2005 | Ξ | 27  |
| 40  | 43   | 50       | 21   |       | 2006 |   |     |
|     | 0    |          |      | 12.   | 2007 |   |     |
|     |      | OK       |      |       | 2008 | - |     |

Figure 2: Date Selection Dialog Display

#### 3.6. Load Grid Tables:

This button brings up the display shown in Figure 3. The display has three panes for editing Sac, Kinematic, and Pet grids using an operation and value.

| Parameter Variable Names        | Operation  | Value | State Variable Names                      | Operation | Value |
|---------------------------------|------------|-------|-------------------------------------------|-----------|-------|
| Inner zone tension water max    | multinlier | 1 1   | Unner zone tension water contents         | constant  | 0.55  |
| inner zone free water max       | multiplier | 0.75  | unner zone free water contents            | constant  | 0.14  |
| inner zone coefficient          | multiplier | 1.2   | lower zone tension water contents         | constant  | 0.56  |
| ower zone tension water max     | multiplier | 0.56  | lower zone free secondary water contents  | constant  | 0.46  |
| ower zone free primary max      | multiplier | 1 15  | lower zone free primary water contents    | constant  | 0.1   |
| ower zone free secondary max    | multiplier | 0.76  | additional impervious area water contents | constant  |       |
| ower zone primary coefficient   | multiplier | 0.61  | additional imperious a califact contents  |           |       |
| ower zone secondary coefficient | multiplier | 0.72  |                                           |           |       |
| naximum percolation rate        | multiplier | 5.41  |                                           |           |       |
| XEXP                            | multiplier | 0.75  |                                           |           |       |
| primary free                    | multiplier | 0.72  |                                           |           |       |
| percent impervious area         | constant   | 0.001 |                                           |           |       |
| additional impervious area      | constant   | 0     |                                           |           |       |
| riparian vegetation area        | const 💌    | 0.035 |                                           |           |       |
| SERV                            | multiplier | 0.3   |                                           |           |       |
| 5IDE                            | constant   | 0     |                                           |           |       |
|                                 | Create     | Grids | Set Defaults                              |           |       |
|                                 |            |       |                                           |           |       |
|                                 |            |       |                                           |           |       |
|                                 |            |       |                                           |           |       |
|                                 |            |       |                                           |           |       |

Figure 3 : Load Grid Tables Display

#### 3.7. Create Sac Grids

This pane allows users to edit 16 SAC parameter and 6 SAC state grids for the SAC-SMA model. The default operation and value are multiplier and 1 respectively, which corresponds to no changes to the RDHM grids.

#### 3.7.1. Sac States:

SAC states can be edit using multiplier, constant, or percent as the operation.

- Constant uses the given value for each grid cell in the basin
- Multiplier uses the grid in the Input State Grids directory with the same name and applies a constant multiplier with the given value to each grid cell in the basin.
- Percent uses the corresponding maximum parameter value to create a state grid where each grid cell in the basin is the given percentage of the maximum
  - o UZTWC uses UZFWM
  - UZFWC uses UZTWM
  - LZTWC uses LZTWM
  - LZFPC uses LZFPM
  - LZFSC uses LZFSM
  - ADIMC uses (UZTWM + LZTWM)

In each case, the edits for the current basin are merged to existing grids in \$dhm\_data\_dir or added to new grids if grids do not exist.

#### 3.7.2. Sac Parameters:

SAC parameters can be edit using multiplier and constant as the operation. The effects are the same as Sac State grids.

#### 3.7.3. Create Grids:

This button creates new SAC-SMA parameter and state grid files in the user selected Output Directory under the subdirectories parameters and states.

#### 3.7.4. Set Defaults:

This button reverts all operations and values to "multiplier" and '1' respectively

#### 3.8. Create Kinematics Grids:

This pane is similar to the "Create Sac Grids" pane. It allows user to change Kinematic Routing Model grids. Selecting "Create Grids" creates parameter and state grid files in the user selected Output Directory under the subdirectories parameters and states. The edits for the current basin are merged to existing grids in \$dhm\_data\_dir or added to new grids if grids do not exist.

|                                   |                | Set GE  | 112 Grids            |           |             |
|-----------------------------------|----------------|---------|----------------------|-----------|-------------|
| Create Sac Grids Create Kinematic | : Grids Create | PET Gri | ds                   |           |             |
| Parameter Variable Names          | Operation      | Value   | State Variable Names | Operation | Value       |
| hillslope slope                   | constant       | 1       | hillslope depth      | constant  | 0.          |
| hillslope roughness               | constant       | 1       | channel reach areas  | constant  | 0.          |
| drainage density                  | constant       | 1       |                      |           |             |
| channel coefficient               | constant       | 1       |                      |           |             |
| channel exponent                  | multiplier     | 1       |                      |           |             |
|                                   |                |         |                      |           |             |
|                                   | Create         | Grids   | Set Defaults         | ******    | 22222222222 |

## 3.9. Create PET grids:

This pane allows users to modify apriori PET grid values in a similar way as SAC and Kinematics model grids. Valid operations are "multiplier" and "constant". Selecting "Create Grids" takes the user requested adjustments to create a single monthly PET grid in the output directory under the subdirectory pet (a multiplication of the monthly PET Grid and Adjusted monthly PET Grid at each grid cell). The edits for the current basin are merged to existing grids in \$dhm\_data\_dir/pet or added to new grids if grids do not exist.

| PET Adjusted Variable Names | Operation | Value | PET Variable Names | Operation | Value |
|-----------------------------|-----------|-------|--------------------|-----------|-------|
| an                          | constant  | 1     | lan                | constant  | 0.7   |
| eb                          | constant  | 1     | Feb                | constant  | 0.1   |
| dar                         | constant  | 1     | Mar                | constant  | 1.    |
| Apr                         | constant  | 1     | Apr                | constant  | 2.    |
| lay                         | constant  | 1     | May                | constant  | 3.:   |
| un                          | constant  | 1     | Jun                | constant  | 4.    |
| ul                          | constant  | 1     | Jul                | constant  | 5.1   |
| Aug                         | constant  | 1     | Aug                | constant  | 5.    |
| Jep                         | constant  | 1     | Sep                | constant  | 3.    |
| Dct                         | constant  | 1     | Oct                | constant  | 2.    |
| Vov                         | constant  | 1     | Nov                | constant  | 1.    |
| Dec                         | constant  | 1     | Dec                | constant  | 0.1   |
|                             | Create    | Grids | Set Defaults       |           |       |

## **3.10.** Close button:

Closes the current DHMGSE pane.